### tpay shoper

# Płatności Tpay w Shoper

instrukcja konfiguracji

### Wymagania:

- ✓ Sklep na platformie Shoper.
- ✓ Sklep z ustawioną walutą Polski Złoty (PLN).
- ✓ Aktywne konto w **Tpay.com**
- ✓ Uruchomiony dostęp na koncie do Open API, sprawdź, czy w Panelu Akceptanta w systemie Tpay w zakładce Integracja → API → jest dostępna sekcja "Klucze do nowego Open Api" jeśli nie, skontaktuj się z Biurem Obsługi Klienta.

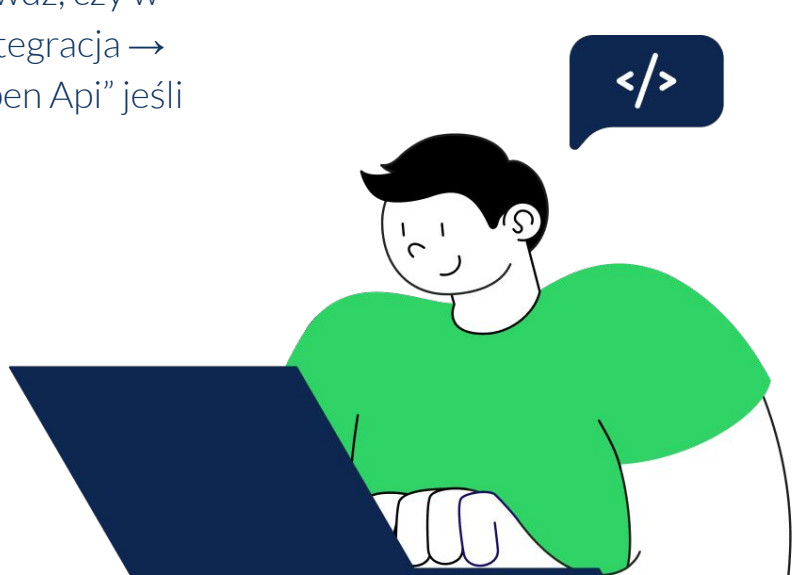

#### Niezbędne ustawienia do prawidłowego działania aplikacji:

W celu poprawnego wygenerowania i odbioru powiadomień o statusie transakcji konieczne jest zezwolenie na nadpisywanie adresu URL powiadomień.

W Panelu Akceptanta Tpay przejdź w menu do **Ustawienia** → **Powiadomienia** → **w sekcji URL do powiadomień** włącz opcję: **Zezwól na** nadpisanie adresu URL powiadomienia.

|                                                                           |                    | ₩ @ : | 1010 ~ |
|---------------------------------------------------------------------------|--------------------|-------|--------|
|                                                                           |                    |       | -      |
| URL do powiadomień<br>Tutaj można zmienić ustawienia adresu URL powiadomi | 2ń                 |       |        |
| URL do powiadomień                                                        | URL do powiadomień |       |        |
| Zezwól na nadpisanie adresu URL powiadomienia                             | Tak •              |       |        |
|                                                                           |                    |       |        |
|                                                                           |                    | ZAPIS | z      |
|                                                                           |                    |       |        |

#### Instalacja modułu za pośrednictwem Shoper App Store:

- 1. Wejdź na stronę
- 2. Następnie naciśnij przycisk Zainstaluj.
- 3. Wpisz adres URL sklepu, na którym chcesz zainstalować płatności Tpay.
- 4. Zostaniesz przekierowany na stronę panelu administratora sklepu, gdzie dokończysz konfiguracje.

#### Instalacja z poziomu panelu administratora sklepu:

- 1. W panelu administratora sklepu przejdź do zakładki **Dodatki i integrację** –> **Aplikacje.**
- 2. Wyszukaj **Tpay Zaufane Płatności**, następnie naciśnij **Zainstaluj aplikacje.**
- 3. Po instalacji przejdź do **Konfiguracji**.

#### Konfiguracja aplikacji Tpay - szybkie przelewy i płatności:

- 1. Zostaniesz przekierowany do panelu konfiguracyjnego aplikacji, gdzie skopiuj dane ze swojego konta Tpay.
- 2. **Zapisz integrację** i wykonaj płatność przez Tpay na swoim sklepie w celu sprawdzenia, czy aplikacja została poprawnie skonfigurowana.

| P                     | rosta integracja płatności Tpay                                                                                                    |
|-----------------------|----------------------------------------------------------------------------------------------------|
| w integrat<br>Wszystk | torze płatności Tpay, gdzie w prosty sposób skonfigurujesz swoje płatno<br>de potrzebne informacie do konfiguracji swoich płatności znaidziesz tuł |
| Clie                  | ent ID:                                                                                                    |
|                       |                                                                                                    |
| Zna                   | jdziesz to w zakładce Integracje -> Api w Panelu Akceptanta Tpay.                                                                                  |
|                       |                                                                                                    |
| Zna                   | jdziesz to w zakładce Integracje -> Api w Panelu Akceptanta Tpay.                                                                                  |
| Ko                    | a bezpieczenstwa.                                                                                                    |
| Zna<br>Tpa            | jdziesz to w zakładce Ustawienia -> Powiadomienia w Panelu Akceptanta<br>y.                                                                        |
| Sta                   | tus opłaconej transakcji:                                                                                                    |
|                       | ~                                                                                                    |
| Sta                   | tus zwróconej transakcji:                                                                                                    |
|                       | ~                                                                                                    |
| Inte                  | egracja przez Sandbox                                                                                                    |
|                       | Tak Nie                                                                                                    |
| (                     | ⑦ Co to Sandbox?                                                                                                    |
|                       |                                                                                                    |

- **Client ID** identyfikator API klienta, dostępny w Panelu Akceptanta w systemie Tpay w zakładce Integracja → API → sekcja Klucze do nowego Open Api w polu Client ID.
- API Secret sekret API, dostępny w Panelu Akceptanta w systemie Tpay w zakładce Integracja → API → sekcja Klucze do nowego Open Api w polu Secret.
- Kod bezpieczeństwa kod, dostępny w Panelu Akceptanta w systemie Tpay w zakładce Ustawienia → Powiadomienia → sekcja Bezpieczeństwo.
- **Status opłaconej transakcji** status jaki przyjmie zamówienie po opłaceniu przez Tpay.
- **Status zwróconej transakcji** status jaki przyjmie zamówienie po zwróceniu przez Tpay (status zmieni się jedynie gdy wykonamy całkowity zwrot z poziomu Panelu Akceptanta).
- Integracja przez Sandbox włącz tę opcję, by móc zasymulować proces płatności przez bramkę Tpay. Konieczne użycie danych z Sandbox.

#### Wykonywanie zwrotów z poziomu panelu sklepu przez aplikacje Tpay:

- 1. Wejdź w szczegóły zamówienia, które chcesz zwrócić.
- 2. W prawym górnym rogu z listy Aplikacje wybierz **Zwroty Tpay**.

| < przejdź do: Zamówie<br>Podgląd zamówi            | nia<br>enia #220                                                                        |               |                           |                     |        |        |                     |                                                                         | 🔛 utwórz przesytkę 🛛 🧔 wydr                                                     | ukuj 🔗 edytuj   aplikacje 🗸 wilcej 🗸    |
|----------------------------------------------------|-----------------------------------------------------------------------------------------|---------------|---------------------------|---------------------|--------|--------|---------------------|-------------------------------------------------------------------------|---------------------------------------------------------------------------------|-----------------------------------------|
| A<br>Podsumowanie<br>Platność                      |                                                                                         | Forma dostawy | D                         | iata złożenia zamów | wienia |        |                     |                                                                         | Szczegóły zamówienia<br>Status<br>gotowe do wysłania                            | tpay Url platności<br>tpay Zwrot Tpay   |
| Oplacone<br>Tpay Hatności Online<br>Zamówione prod | ne bilevet verker 11 berege 2435 423<br>mende Onlere under gerenging<br>bilene produkty |               |                           |                     |        |        |                     | Dane klienta<br>Dane do faktury Adres sysyki<br>text text → text text → |                                                                                 |                                         |
| 90 10 Koss                                         | ulka S-team<br>r: Shoper blue, Rozmiar: M                                               |               | © Kod prod.<br>3231-740EC | © Cena<br>44,00 zł  | 0,00%  | t noić | Wartość<br>44,00 zł | Akcje                                                                   | testowa 090 testo<br>10-100 Warszawa 10-11<br>Polska Polsk<br>�_ 795841203 �_ 7 | wa 090<br>30 Warszawa<br>68<br>95841203 |
| 35 🛔 S                                             | skienka Malaga<br>slor: czarny                                                          |               | 23F7-430CE                | 215,00 zł           | 0,00%  | 1 szt. | 215,00 zł           | ¢                                                                       | zadzvon   najniz 585 zadz<br>Adres email:<br>test@test.pl                       | ven   naptur 3MS                        |

3. Wybierz produkty, które chcesz zlecić do zwrotu, następnie naciśnij **Zwróć środki z Tpay.** 

| Produkt                                           | ID | Kod produktu | Cena      | Rabat   | llość | Zwróć | Wartość    |
|---------------------------------------------------|----|--------------|-----------|---------|-------|-------|------------|
| Sukienka Malaga<br>Kolor: czarny                  | 35 | 23F7-430CE   | 215.00 zł | 0.0000% | 1     | 1     | 215,00 zł  |
| Koszulka S-team<br>Kolor: Shoper blue, Rozmlar: M | 90 | 3231-740EC   | 44.00 zł  | 0.0000% | 1     | 1     | 44,00 zł   |
|                                                   |    |              |           |         |       |       | Wartość zw |
|                                                   |    |              |           |         |       |       | 259,0      |

#### Pobieranie adresu URL dla transakcji wygenerowanej przez aplikacje Tpay:

- 1. Wejdź w szczegóły zamówienia, które chcesz zwrócić.
- 2. W prawym górnym rogu z listy **Aplikacje** wybierz **Url płatności.**

| < przejdz<br>Podglą               | i do: Zamówienia<br> d zamówienia #220                                                                         |  |             |           |         |                                                                           |           |       | 🔛 utwórz przesytką – 🧔 wyda                                                      | ukuj 🖉 odytuj   APLBOACJE 🗸 WEĘCEJ 🗸 |
|-----------------------------------|----------------------------------------------------------------------------------------------------|--|-------------|-----------|---------|---------------------------------------------------------------------------|-----------|-------|----------------------------------------------------------------------------------|--------------------------------------|
| A<br>Podsur                       | mowanie                                                                                                    |  |             |           |         |                                                                           |           |       | Szczegóły zamówienia<br>Status<br>gotowe do wysłania                             | tpay Uripistnoici<br>tpay Zwrot Tpay |
| Platność<br>Oplacon<br>Tpay Platr | Form distay Data Statis a mekeinia<br>akhat Kulur II happ 2003 LG3<br>distar distar promjile<br>akhat promjile |  |             |           |         | Ozenia unione 11 lingo 2015 1423 Dane klienta Dane di falary Adres wyydła |           |       |                                                                                  |                                      |
| : 10                              | * Nazwa                                                                                                    |  | © Kod prod. | 0 Cena    | E Rabat | © modé                                                                    | Wartość   | Akcje | test test → test<br>testowa 090 test                                             | xest →<br>wa 090                     |
| 50                                | Koszulka S-teem<br>Kolor: Shoper blue, Rozmiar: M                                                              |  | 3231-740EC  | 44,00 zł  | 0,00%   | 1 szt.                                                                    | 44,00 21  | ٥     | 10-100 Warszawa 10-1<br>Polska Pols<br>Q <sub>6</sub> 735041203 Q <sub>6</sub> 7 | 20 Warszawa<br>69<br>95841203        |
| 35                                | Sokienka Malaga<br>Kolor: czarny                                                                               |  | 23F7-430CE  | 215,00 zł | 0,00%   | 1 szt.                                                                    | 215,00 zł | o     | andzwoń nopisz 545 zadz<br>Adres email:<br>best@test.pl                          | veń napisz SMS                       |

3. Pojawi się okno z tytułem transakcji Tpay oraz przycisk do skopiowania linku. Link do nieopłaconej transakcji możesz podesłać swojemu klientowi, aby sfinalizował zamówienia, nie będzie musiał składać ponownie nowego zamówienia w sklepie.

| Url płatności |                                  | ×  |
|---------------|----------------------------------|----|
|               | tpay zaufane<br>płatności        | ,  |
|               | Tytuł transakcji: TR-352G-2CM11X | aj |
|               | Skopiuj link                     | aj |
|               |                                  |    |
|               |                                  |    |

# Masz pytania? Zapraszamy do kontaktu!

☑ info@tpay.com๘ 61 668 27 78

tpay shoper

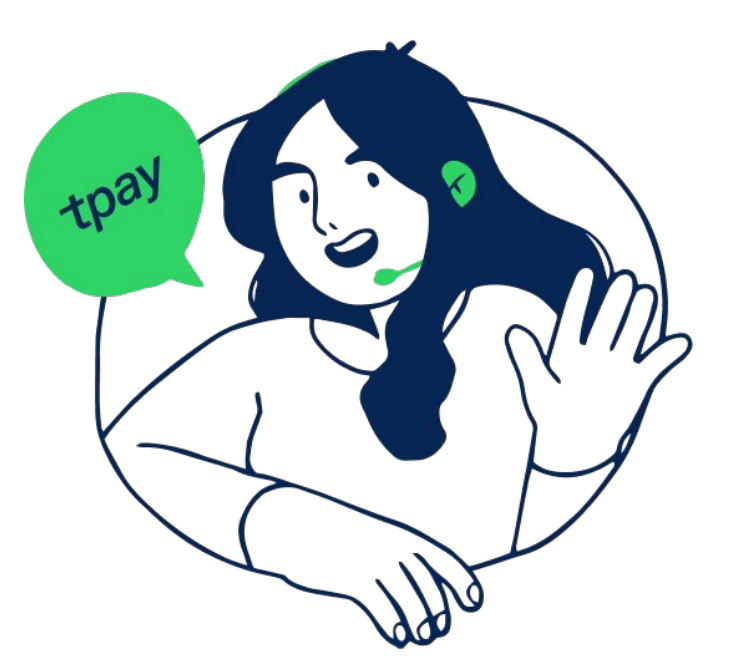